### **Modul RAP**

# Rozhraní pro občany

Příručka uživatele

Od verze 3.70

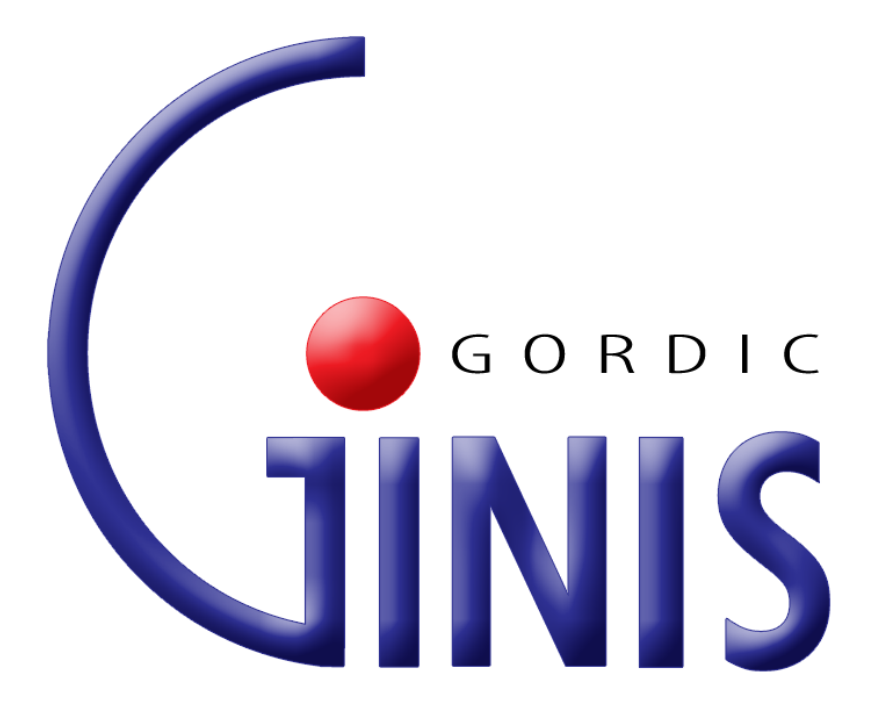

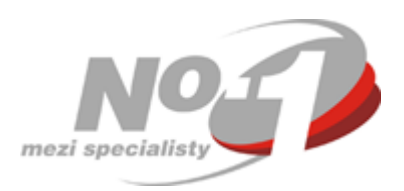

Gordic spol. s r. o. Copyright © 1995 - 2013.

# **Modul RAP**

# Rozhraní pro občany

Příručka uživatele Od verze 3.70

Gordic spol. s r. o. Copyright © 1995 - 2013.

#### GINIS - Rozhraní pro občany

Žádná část této publikace nesmí být publikována a šířena žádným způsobem a v žádné podobě bez výslovného souhlasu společnosti GORDIC spol. s r.o.

Značky GORDIC®, GINIS®, UCR® jsou ochrannými známkami a pobírají ochranu dle příslušných právních předpisů.

Vydal: GORDIC spol. s r.o., Erbenova 4, 586 01 Jihlava; IČ: 47 90 37 83.

Tisk: V Jihlavě 2013.

# Obsah

| Část 1 Úvod                                | 7  |
|--------------------------------------------|----|
| 1.1 Základní vlastnosti a pojmy            | 7  |
| 1.1.1 Ikony                                | 7  |
| 1.2 První přihlášení                       | 7  |
| Část 2 Popis práce v aplikaci              | 9  |
| 2.1 Obecné zásady práce s aplikací         |    |
| 2.1.1 Přihlášení do aplikace               | g  |
| 2.1.2 Kontrola nastavení prohlížeče        | 9  |
| 2.1.3 Ukončení činnosti                    |    |
| 2.2 Popis oken                             | 11 |
| 2.2.1 Základní okno                        |    |
| 2.2.2 Hlavní stránka                       |    |
| 2.2.3 Seznam poplatků, pohledávek          |    |
| 2.2.4 Detail pohledávky                    |    |
| 2.2.5 Detail psa                           |    |
| 2.2.6 Seznam požadavků na změny pohledávek |    |
| 2.2.7 Detail požadavku na změnu pohledávky |    |
| 2.2.8 Informace o přihlašovacím účtu       |    |
| Abecední rejstřík                          | 23 |

# Předmluva

Dámy a pánové, vážení uživatelé,

dostává se Vám do rukou příručka pro práci v modulu Rozhraní pro občany, který je součástí systému GINIS - Gordic Integrovaný Informační Systém.

Tato příručka si klade za cíl poskytnout Vám potřebné informace pro plnohodnotnou práci s modulem, tak aby Vaše práce s programem byla maximálně efektivní a pro Vás příjemná.

Příručka je členěna do několika základních částí:

Úvod a obecné zásady práce v aplikaci

 - úvodní část je věnována elementárnímu seznámení s modulem a ukazuje základní vazby v rámci systému GINIS®; dále pak popisuje obecné zásady práce v aplikaci, typy ovládacích prvků a obecnou terminologii.

Popis práce v aplikaci, jak na to

- tato část tvoří jádro celé příručky a v maximální možné míře, při zachování čitelnosti a orientace v textu charakterizuje, jak se v modulu orientovat a jak s ním efektivně pracovat.

Dodatky a změny

- část obsahuje dodatky, doplnění, změny. Tato část představuje novinky v modulu a slouží pro rychlou orientaci a seznámení se s novými funkcionalitami.

Abecední rejstřík - rejstřík uvádí abecedně tříděné vybrané, často používané pojmy.

Věříme, že tato příručka Vám bude platným pomocníkem při Vaší práci.

Hodně úspěchů přeje tým pracovníků GORDIC®.

V Jihlavě, červenec 2013.

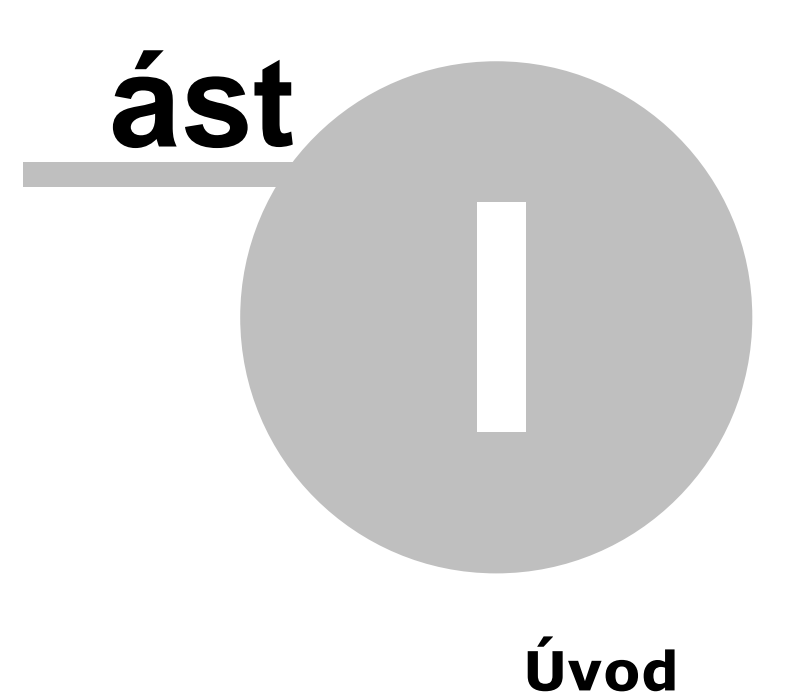

7

# 1 Úvod

Modul RAP – Rozhraní pro občany přináší občanům ucelený přehled o poplatcích a pohledávkách, které mají evidovány u příslušného úřadu. Kromě souhrnného přehledu je k dispozici i podobnější náhled na jednotlivé poplatky s možností požádat o změnu pohledávky.

RAP je koncipován jako webová aplikace. Uživatel k ní přistupuje pouze prostřednictvím webového prohlížeče, proto si nemusí instalovat na svůj počítač žádné komponenty.

Všechny obrázky oken aplikace zobrazené v této příručce jsou pouze informativní a nemusejí zcela odpovídat prvotnímu zobrazení v aplikaci, které je často ovlivněno nastavením přístupových práv v aplikaci.

#### 1.1 Základní vlastnosti a pojmy

V této části budou přiblíženy základní vlastnosti aplikace.

#### 1.1.1 Ikony

Výčet nejdůležitějších ikon, které jsou v aplikaci použity.

- 🏠 odkaz na výchozí stránku aplikace
  - 🕛 zobrazení informací o aplikaci
- 🕮 tisk informací s daného okna
- dhlášení, ukončení činnosti s aplikací

#### 1.2 První přihlášení

Aplikaci spustíte zadáním **URL** do webového prohlížeče. Tvar URL může například vypadat následovně:

http://mesto-test.cz/RAP/

# ást

Popis práce v aplikaci

#### 2 Popis práce v aplikaci

Tato část příručky v maximální možné míře, při zachování čitelnosti a orientace v textu charakterizuje, jak se v modulu orientovat a jak s ním efektivně pracovat.

#### 2.1 Obecné zásady práce s aplikací

V této části budou popsány základní zásady práce s webovou aplikací RAP.

#### 2.1.1 Přihlášení do aplikace

Přihlášení do modulu **RAP – Rozhraní pro občany** probíhá pomocí níže uvedeného dialogu.

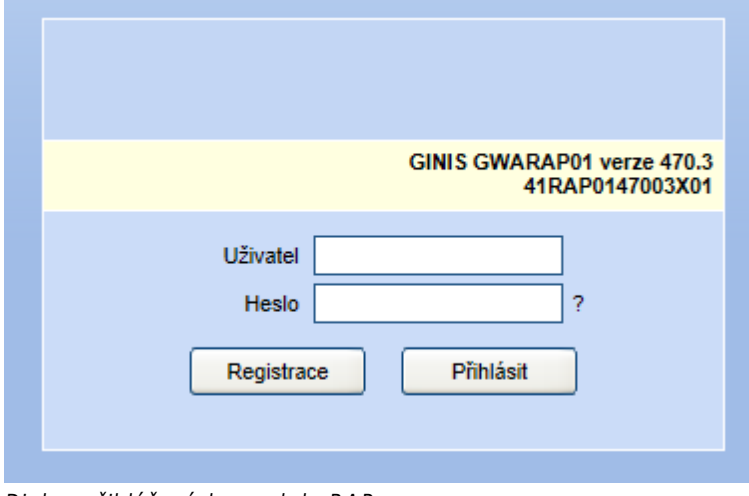

Dialog přihlášení do modulu RAP

Uživatel vyplní své uživatelské přihlašovací údaje. Do pole **Uživatel** zadá své uživatelské jméno a do pole **Heslo** zadá heslo. Zapisované heslo se z bezpečnostních důvodů zobrazuje jako hvězdičky. Přihlašovací údaje do aplikace RAP získá občan od místního úřadu.

#### 2.1.2 Kontrola nastavení prohlížeče

Kontrolu lze provést volbou v hlavním menu Aplikace - Kontrola nastavení prohlížeče.

Tato funkce provede kontrolu nastavení vašeho prohlížeče a zobrazí výsledek kontroly spolu s návodem k odstranění případných chyb. Návod k odstranění se zobrazí po kliknutí na nápis **nastavení** za kontrolním chodem, který vykázal chybu.

9

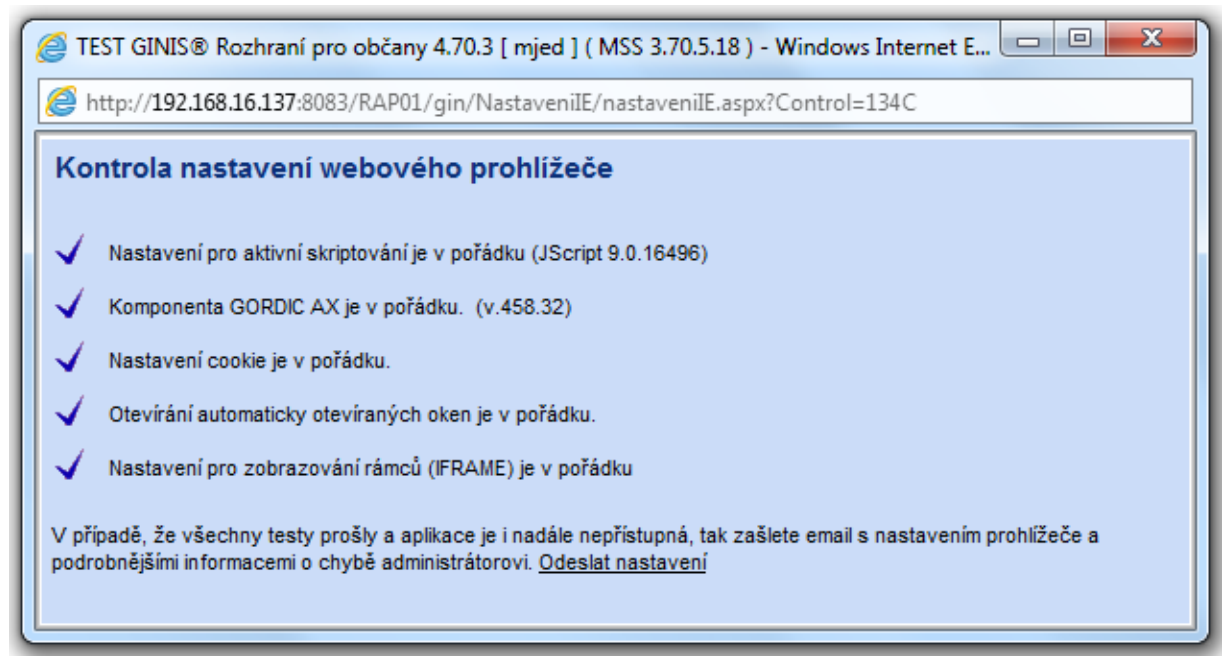

Okno pro kontrolu nastavení webového prohlížeče

#### 2.1.3 Ukončení činnosti

Aplikace se ukončí stiskem levého tlačítka myši na ikonu Malikace se ukončí stiskem levého tlačítka myši na ikonu Malikace volba položky Konec.

| Aplikace | Nastavení | Nápověda |
|----------|-----------|----------|
| Konec    |           |          |

Menu Aplikace modulu RAP a zvýrazněná možnost pro ukončení aplikace

10

#### 2.2 Popis oken

#### 2.2.1 Základní okno

Základní okno aplikace je blokově rozděleno na několik částí:

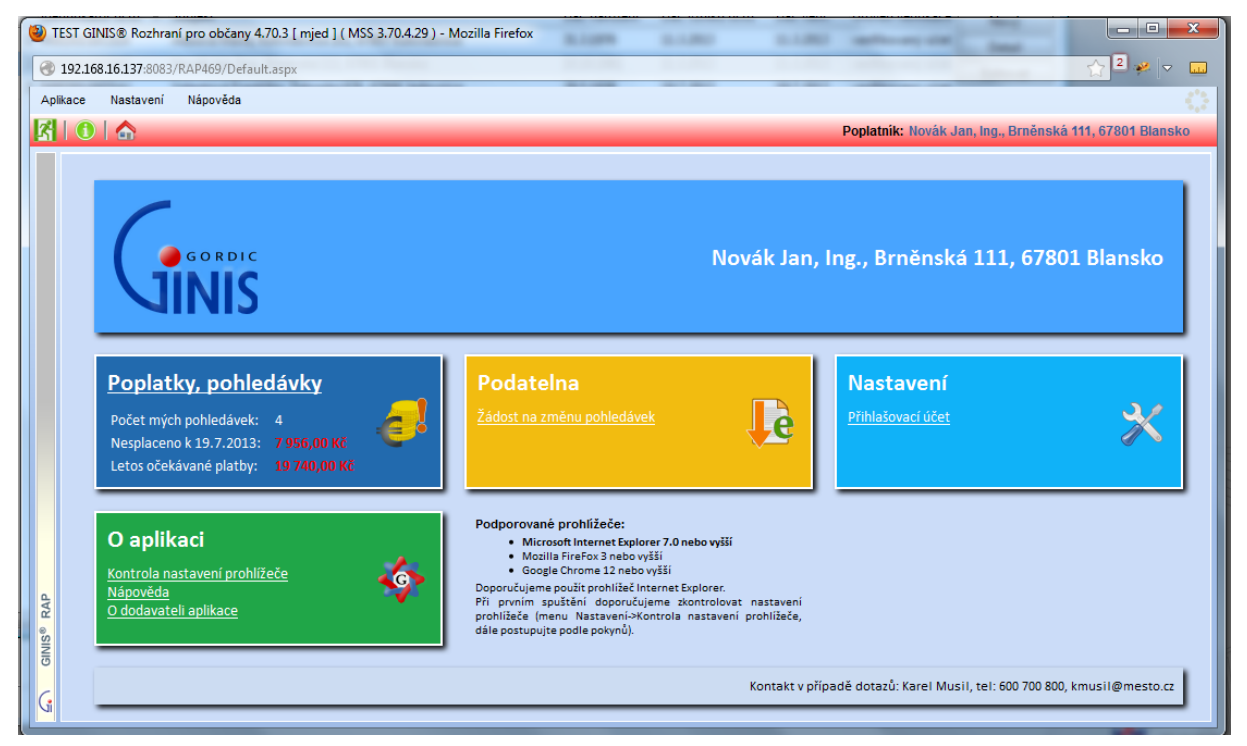

Základní okno modulu RAP

Kromě hlavní části s rozcestníkem na jednotlivé části aplikace (bude podrobněji rozebráno v další kapitole **Hlavní stránka**) obsahuje aplikace pruh s hlavním menu (**Aplikace**, **Nastavení**, **Nápověda**). Pod tímto pruhem je dostupná lišta s ikonami zprostředkovávajícími základní činnosti. Význam jednotlivých ikon:

- I odhlášení uživatele,
- 🛚 🔍 zobrazení informací o aplikaci,
- 🏠 přechod na výchozí stránku.

#### Kontaktní informace

Dále je v dolní části stránky dostupná lišta s kontaktem na osobu, která je zodpovědná za provoz RAP. Tuto osobu můžete kontaktovat v případě technických problémů s používáním aplikace.

#### 2.2.2 Hlavní stránka

Hlavní (výchozí) stránka je koncipována jako rozcestník na jednotlivé části aplikace.

Dále popíšeme význam jednotlivých dlaždic, které umožňují přechod do jednotlivých částí portálu.

#### Poplatky, pohledávky

Zpřístupní seznam pohledávek, které jsou vůči subjektu vedeny.

Na dlaždici je zobrazen počet evidovaných pohledávek, stav k aktuálnímu datu a součet plateb očekávaných do konce aktuálního roku.

Kliknutím na dlaždici se dostaneme na stránku s výpisem seznamu pohledávek.

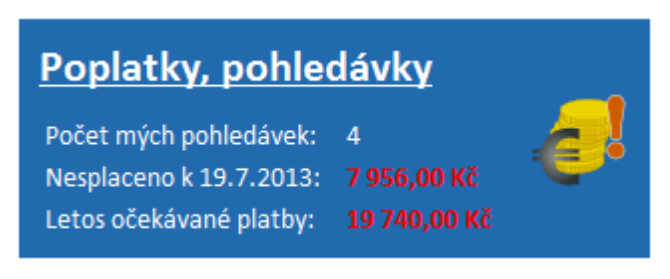

Ukázka dlaždice Poplatky, pohledávky

#### Podatelna

Prostřednictvím aplikace je možné podávat různé požadavky či žádosti.

V současnosti je možné podávat následující žádosti:

 Žádost na změnu pohledávek – možnost zažádat o změnu či zrušení evidovaných pohledávek, nebo se přihlásit k některému z místních poplatků.

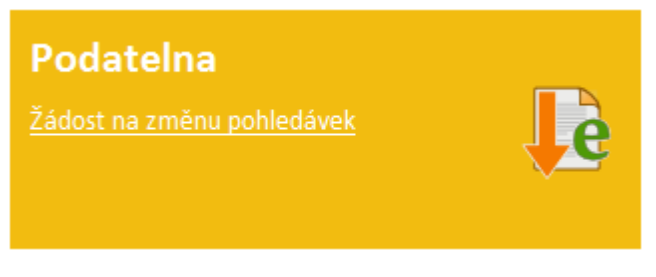

Ukázka dlaždice Podatelna

#### Nastavení

Umožňuje zobrazit základní nastavení přihlašovacího účtu (kontaktní informace, platnost účtu).

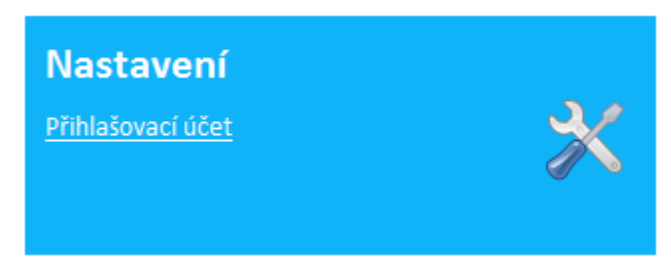

Ukázka dlaždice Nastavení

#### O aplikaci

Dlaždice obsahuje základní informace o aplikaci. Význam jednotlivých odkazů:

- Kontrola nastavení prohlížeče provede kontrolu nastavení prohlížeče (blíže popsáno v části Kontrola nastavení prohlížeče),
- Nápověda zobrazí nápovědu k aplikaci,
- **O dodavateli aplikace** zobrazí základní informace o dodavateli aplikace.

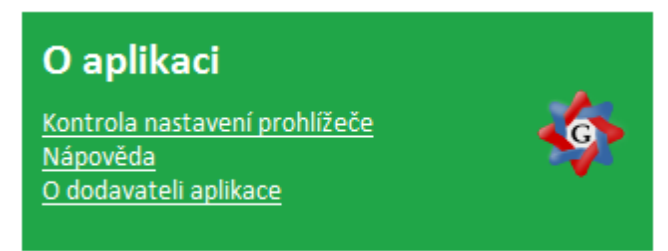

Ukázka dlaždice O aplikaci

#### 2.2.3 Seznam poplatků, pohledávek

Zobrazuje seznam pohledávek, které jsou vůči subjektu vedeny.

| Poplatky, pohledávky                                 |                               |      |                                       |             |   |  |  |  |
|------------------------------------------------------|-------------------------------|------|---------------------------------------|-------------|---|--|--|--|
| Celkový počet evidovanýc<br>Počet nesplacených pohle | :h pohledávek: 4<br>edávek: 2 |      |                                       |             |   |  |  |  |
| Poplatek, pohledávka                                 | Stav k 19.7.2013              | Dluh | Datum splatnosti nejstarší pohledávky | Podrobnosti |   |  |  |  |
| Nájmy byty                                           | 7 456,00 Kč                   | ano  | 25.03.2013 (1 864,00 Kč)              | podrobnosti | 1 |  |  |  |
| Nájem pozemky                                        | 0,00 Kč                       | ne   | -                                     | podrobnosti | 1 |  |  |  |
| Poplatek z odpadu                                    | 0,00 Kč                       | ne   | 30.09.2013 (600,00 Kč)                | podrobnosti | 1 |  |  |  |
| Poplatek ze psa                                      | 500,00 Kč                     | ano  | 31.03.2012 (500,00 Kč)                | podrobnosti |   |  |  |  |
|                                                      |                               |      |                                       | -           | - |  |  |  |

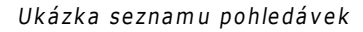

Význam jednotlivých údajů:

- Celkový počet evidovaných pohledávek počet poplatků/pohledávek evidovaných vůči subjektu
- Počet nesplacených pohledávek: počet pohledávek, které mají nezaplacený předpis platby k aktuálnímu datu

Význam jednotlivých sloupců seznamu:

- Poplatek, pohledávka název poplatku, pohledávky
- Stav k stav k aktuálnímu datu (součet plateb, které již měly být uhrazeny)
- Dluh indikace, zda k aktuálnímu datu existuje nesplacený předpis platby
- **Datum splatnosti nejstarší pohledávky** datum, kdy má být uskutečněna další platba. V případě dluhu se zobrazuje datum nejstaršího nezaplaceného předpisu platby.
- Podrobnosti odkaz na okno s detailními informacemi o pohledávce

#### 2.2.4 Detail pohledávky

Na kartě jsou uvedeny základní informace o poplatku, pohledávce.

| GORD                                                                                                    | S                                                                                                |                                     |                                        | Novák Jan, Ing.,         | , Brněnská 1     | 11, 67801 Blans          |
|----------------------------------------------------------------------------------------------------|--------------------------------------------------------------------------------------------------|-------------------------------------|----------------------------------------|--------------------------|------------------|--------------------------|
| <b>Deta</b>                                                                                                    | il pohled                                                                                        | lávky (Nájm                         | ıy byty)                               |                          |                  | <b>-</b>                 |
| Základní inform                                                                                                    | nace o popla                                                                                     | tku, pohledávce                     |                                        |                          | Poplatník        |                          |
| Identifikátor:                                                                                                    | M.                                                                                               | IEDX000CL SG                        |                                        |                          | Novák lan Ing Br | něnská 111, 67801 Blansk |
| Agendové číslo:                                                                                                    | D                                                                                                | DP002776                            |                                        |                          | Datum narození:  | 10.10.1981               |
| Evidováno od:                                                                                                    | 21                                                                                               | .1.2010                             |                                        |                          | Rodné číslo:     | 8110101010               |
| Platnost (od-do):                                                                                                    | 1.1                                                                                              | 1.2010 - ?                          |                                        |                          |                  |                          |
| Roční sazba:                                                                                                    | 23                                                                                               | 832,00 Kč                           |                                        |                          |                  |                          |
| Počet splátek (za r                                                                                                    | ok): 12                                                                                          | 2                                   |                                        |                          |                  |                          |
| Stavy Podklady                                                                                                    | k platbě   QR p                                                                                  | latba Žádosti                       |                                        |                          |                  |                          |
| Počáteční stav (k                                                                                                    | 31.12.2012):                                                                                     | 0.00 Kč                             | Datum splatnosti neistarší pohledávky: | 25.03.2013 (1 864.00 Kč) |                  |                          |
| Aktuální stav (k 19                                                                                                    | 9.7.2013):                                                                                       | 7 456,00 Kč                         | Letos očekávané platby:                | 18 640,00 Kč             |                  |                          |
| Dluh:                                                                                                    |                                                                                                  | ano                                 |                                        |                          |                  |                          |
| Seznam přepisů                                                                                                    |                                                                                                  | Seznam plate                        | eb                                     |                          |                  | L                        |
|                                                                                                    |                                                                                                  |                                     | Výče splátky                           |                          |                  |                          |
| Dat. splat.                                                                                                    | Částka                                                                                           | Dat. zap.                           | vyoc opiumy                            |                          |                  |                          |
| Dat. splat.   25.12.2013 1                                                                                                 | Částka<br>1 864,00 Kč                                                                            | Dat. zap.<br>15.2.2013              | 1 864,00 Kč                            |                          |                  |                          |
| Dat. splat.   25.12.2013 1   25.11.2013 1   25.10.2013 1                                                                   | Částka<br>1 864,00 Kč<br>1 864,00 Kč                                                             | Dat. zap.<br>15.2.2013<br>15.1.2013 | 1 864,00 Kč<br>1 864,00 Kč             |                          |                  |                          |
| Dat. splat.   25.12.2013 1   25.11.2013 1   25.10.2013 1                                                                   | Částka<br>1 864,00 Kč<br>1 864,00 Kč<br>1 864,00 Kč                                              | Dat. zap.<br>15.2.2013<br>15.1.2013 | 1 864,00 Kč                            |                          |                  |                          |
| Dat. splat.   25.12.2013 1   25.11.2013 1   25.10.2013 1                                                                   | Částka<br>1 884,00 Kč<br>1 884,00 Kč<br>1 884,00 Kč<br>1 884,00 Kč                               | Dat. zap.<br>15.2.2013<br>15.1.2013 | 1 884,00 Kč<br>1 884,00 Kč             |                          |                  |                          |
| Dat. splat.   25.12.2013 1   25.11.2013 1   25.10.2013 1   Zodpovědná o Pláková Karolina V                                 | Částka<br>1 864,00 Kč<br>1 864,00 Kč<br>1 864,00 Kč<br>1 864,00 Kč<br>Soba                       | Dat. zap.<br>15.2.2013<br>15.1.2013 | 1 884,00 Kč<br>1 884,00 Kč             |                          |                  |                          |
| Dat. splat.   25.12.2013 1   25.11.2013 1   25.11.2013 1   25.10.2013 1   Zodpovědná o Pláková Karolína, \   Telefon: 6026 | Částka<br>1 864,00 Kč<br>1 864,00 Kč<br>1 864,00 Kč<br>1 864,00 Kč<br>1 864,00 Kč<br>1 864,00 Kč | Dat. zap.<br>15.2.2013<br>15.1.2013 | 1 884,00 Kč<br>1 884,00 Kč             |                          |                  |                          |

Ukázka detailu pohledávky

Význam jednotlivých částí:

#### Základní informace o poplatku, pohledávce

Tato část zobrazuje základní informace o pohledávce:

- Identifikátor jednoznačný identifikátor pod kterým je pohledávka evidována
- Agendové číslo agendové číslo dokladu
- Evidován od datum, ke kterému byla pohledávka zaevidována
- Platnost (od-do) časová platnost poplatkové povinnosti
- Roční sazba částka, která má být uhrazena za rok
- Počet splátek počet splátek za rok

#### Poplatník

Zobrazuje základní informace evidované o poplatníkovi

#### Zodpovědná osoba

Zobrazuje kontaktní informace na osobu, která má doklad na starosti

Následuje popis jednotlivých záložek.

Stavy

Na kartě jsou zobrazeny informace o aktuálním stavu pohledávky. Význam jednotlivých informací:

- Počáteční stav stav pohledávky k počátku zobrazovaného období
- Aktuální stav stav pohledávky k aktuálnímu datu
- Dluh indikace, zda k aktuálnímu datu existuje neuhrazený předpis platby
- **Datum splatnosti nejstarší pohledávky** datum, kdy má být uskutečněna další platba. V případě dluhu se zobrazuje datum nejstaršího nezaplaceného předpisu platby.
- Letos očekávané platby součet plateb očekávaných do konce aktuálního roku

V dolní části záložka obsahuje seznam předpisů a uskutečnění plateb za zobrazované období.

| Sta | vy Podkla       | dy k platbě 🛛 🤇 | )R platba | Žádosti     |                  |                       |                          |          |
|-----|-----------------|-----------------|-----------|-------------|------------------|-----------------------|--------------------------|----------|
| P   | očáteční stav   | (k 31.12.2008)  | : 0,00 Kč |             | Datum splatnosti | nejstarší pohledávky: | 25.03.2013 (1 864,00 Kč) | <u>^</u> |
| A   | ktuální stav (I | (29.7.2013):    | 9 320,0   | 0 Kč        | Letos očekávané  | platby:               | 18 640,00 Kč             | E        |
| D   | luh:            |                 | ano       |             |                  |                       |                          |          |
| s   | eznam přepi:    | sů              | 5         | eznam plate | eb               |                       |                          |          |
|     | Dat. splat.     | Částka          |           | Dat. zap.   | Výše splátky     |                       |                          |          |
|     | 25.12.2013      | 1 864,00 Kč     |           | 15.2.2013   | 1 864,00 Kč      |                       |                          |          |
|     | 25.11.2013      | 1 864,00 Kč     |           | 15.1.2013   | 1 864,00 Kč      |                       |                          |          |
|     | 25.10.2013      | 1 864,00 Kč     |           | 18.12.2012  | 1 864,00 Kč      |                       |                          | Ŧ        |

Ukázka záložky Stavy

#### Podklady k platbě

Záložka obsahuje informace potřebné pro uskutečnění platby.

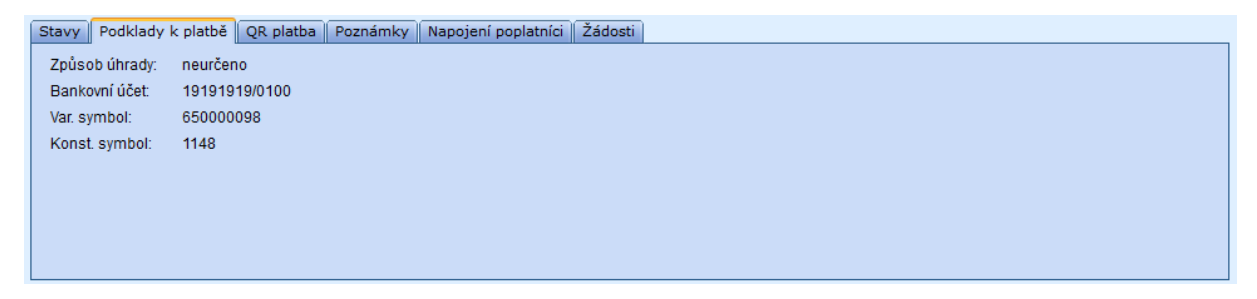

Ukázka záložky Podklady k platbě

#### QR platba

Záložka zobrazuje informace pro provedení QR platby. Uživatel si může zvolit částku, kterou chce uhradit (pouze nejbližší platbu, platby splatné k aktuálnímu datu, letos očekávané platby). Vygenerovaný QR kód je možné načíst prostřednictvím mobilního bankovnictví a provést úhradu platby.

| Stavy Podklady k p                                                        | latbě QR platba P                                         | Poznámky Nap                        | pojení poplatníci Zádosti        |   |
|---------------------------------------------------------------------------|-----------------------------------------------------------|-------------------------------------|----------------------------------|---|
| Podklady k QR platbě<br>QR platba umožňuje sna<br>Více o QR platbách nale | dné provedení platebního<br>znete na <u>www.qr-platba</u> | o příkazu prostřed<br><u>1.cz</u> . | nictvím mobilního bankovnictví.  |   |
|                                                                           | Informace o platebn                                       | ím příkazu                          | Volba částky                     |   |
| 回教教護回                                                                     | Částka                                                    | 600,00 Kč                           | Pouze nejbližší platba           |   |
|                                                                           | Číslo bankovního účtu:                                    | 19191919/0100                       | Platby splatné k aktuálnímu datu |   |
|                                                                           | Konstantní symbol:                                        | 1148                                | Všechny letos očekávané platby   | , |
| 回游游艇                                                                      | Variabilní symbol:                                        | 65000098                            |                                  |   |
| QR Platba                                                                 |                                                           |                                     |                                  |   |
|                                                                           |                                                           |                                     |                                  |   |

Ukázka záložky QR platba

#### Poznámky

Záložka zobrazuje seznam poznámek k aktuální pohledávce. Pomocí poznámek mohou být subjektu sděleny doplňující informace k dané pohledávce.

| Stavy Pod | klady k platbě 🛛 QR platba 🗍 Pozn   | ámky Napojení poplatníci 🛛 Žádosti |
|-----------|-------------------------------------|------------------------------------|
| Dne       | Poznámka                            |                                    |
| 1.1.2013  | Poplatek za odpad - 300Kč/osoba/rok |                                    |
|           |                                     |                                    |
|           |                                     |                                    |
|           |                                     |                                    |
|           |                                     |                                    |
|           |                                     |                                    |
|           |                                     |                                    |
|           |                                     |                                    |

Ukázka záložky Poznámky

#### Napojení poplatníci

Pokud jsou k pohledávce evidováni napojení poplatníci, je jejich seznam zobrazen v této záložce.

| Stavy Podklady k platbě QR platba Poznámky Napojení poplatníci Žádosti |            |                                                      |           |           |               |  |  |  |  |
|------------------------------------------------------------------------|------------|------------------------------------------------------|-----------|-----------|---------------|--|--|--|--|
| IČO                                                                    | RČ         | Poplatník                                            | Částka    | VS        | Identifikátor |  |  |  |  |
|                                                                        | 7659043744 | Navrátilová Petra, U Hrubé lípy 618, 67906 Jedovnice | 600,00 Kč | 650012618 | MJEDX000A7WC  |  |  |  |  |
|                                                                        |            |                                                      |           |           |               |  |  |  |  |
|                                                                        |            |                                                      |           |           |               |  |  |  |  |
|                                                                        |            |                                                      |           |           |               |  |  |  |  |
|                                                                        |            |                                                      |           |           |               |  |  |  |  |
|                                                                        |            |                                                      |           |           |               |  |  |  |  |
|                                                                        |            |                                                      |           |           |               |  |  |  |  |
|                                                                        |            |                                                      |           |           |               |  |  |  |  |

Ukázka záložky Napojení poplatníci

#### Žádosti

- Z této záložky je možné vytvořit následující žádosti:
- Žádost na úpravu pohledávky otevře formulář pro vyplnění žádosti na změnu pohledávky
- Žádost na zrušení pohledávky otevře formulář pro vyplnění žádosti na zrušení pohledávky

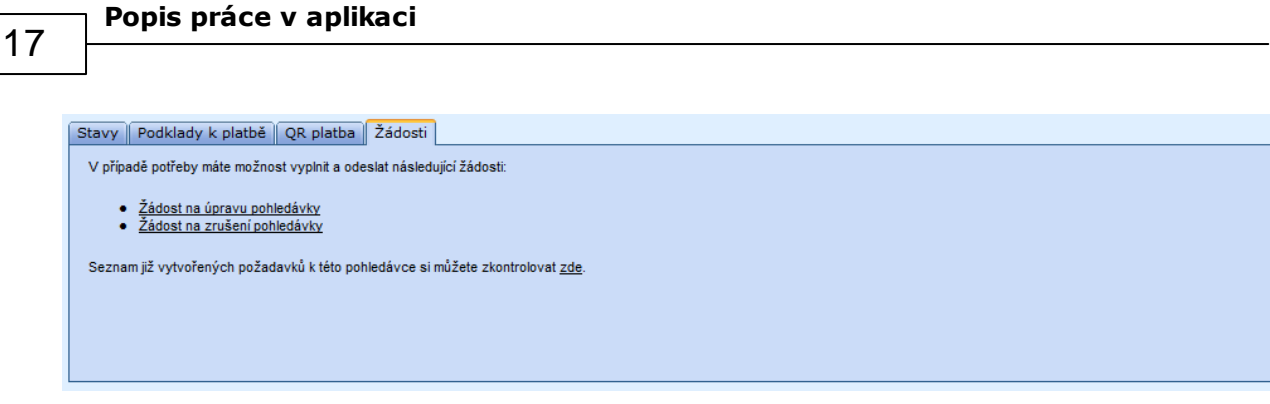

Ukázka záložky Žádosti

#### 2.2.5 Detail psa

Okno zobrazuje evidované informace o psovi. Je dostupné z okna **Detail pohledávky** v záložce **Psi** (musí se jednat o poplatek za psa a příslušný úřad musí tento typ poplatků evidovat ve speciální agendě).

| o Info              | rmace o psovi               |                                    |                                           | _               |
|---------------------|-----------------------------|------------------------------------|-------------------------------------------|-----------------|
| Základní infori     | nace o psovi                |                                    |                                           | -               |
| Jméno psa:          | Sandy                       |                                    |                                           | 0.00            |
| Plemeno:            | Labradorský retriever       |                                    |                                           |                 |
| Pohlaví:            | Fena                        |                                    |                                           | N.V.            |
| Zbarvení:           | Zlatá                       |                                    |                                           |                 |
| opis:               | velký bílý                  |                                    |                                           |                 |
| Zvláštní znamení:   | černá skvrna na čumáku      |                                    |                                           | A PAGE          |
| Datum narození:     | 21.11.2009                  |                                    |                                           |                 |
| Datum očkování:     | 6.6.2010                    |                                    |                                           | - Aller         |
| Evidovaná ozr       | načení psa                  |                                    | Evidenční údaje                           |                 |
| Inámka:             | PES00001 (od: 1.1.2010)     |                                    | Identifikátor:                            | MJEDANP0AIM     |
| Fetování:           | PES00002 (od: 2.2.2010)     |                                    | Evidován od:                              | 19.12.2009      |
| Čip:                | PES00003 (od: 3.3.2010)     |                                    | Poplatková povinnost:                     | 1.1.2010 - ?    |
| Čip ISO:            | PES00004 (od: 4.4.2010)     |                                    | Stáří psa k datu evidence (roky/měsíce    | e): 0/2         |
| Pet pas:            | PES00005 (od: 5.5.2010)     |                                    | Sazba:                                    | Důchodce        |
| Ostatní označení:   | PES00006                    |                                    | Slevy:                                    | Výcvik psů, Útu |
| Pes z útulku        |                             |                                    |                                           |                 |
| / útulku:           | 25.11.2009 - 24.12.2009     |                                    |                                           |                 |
| Evidenční číslo:    | 99                          |                                    |                                           |                 |
| Pes k ostraze       | objektu                     |                                    |                                           |                 |
| Jlice:              | Starobrněnská               |                                    |                                           |                 |
| Číslo popisné:      | 2060                        |                                    |                                           |                 |
| Číslo orientační:   | 6                           |                                    |                                           |                 |
| PSČ:                | 67801                       |                                    |                                           |                 |
| Obec:               | Blansko                     |                                    |                                           |                 |
| Cást obce:          | Hořice                      |                                    |                                           |                 |
| Údaje o majite      | li                          |                                    |                                           |                 |
| Druh důchodu:       |                             |                                    | Starobní                                  |                 |
| Osoba žije v rodini | ném domě:                   |                                    | $\checkmark$                              |                 |
| Osoba žije ve spol  | lečné domácnosti s výdělečn | iě činnou osobou:                  | $\checkmark$                              |                 |
| Důchod je jediným   | n zdrojem příjmu:           |                                    | $\checkmark$                              |                 |
| Osoba žije ve spol  | lečné domácnosti s výdělečn | ně činnou osobou, která ji uplatňu | u daně z příjmu jako vyživovanou osobu: 📝 |                 |
| Žádosti             |                             |                                    |                                           |                 |
| / nřínadě notřeby   | máte možnost vyplnit a odes | lat následující žádosti:           |                                           |                 |
| pripade polleby     |                             |                                    |                                           |                 |
| Žádost o změnu evic | lence psa                   |                                    |                                           |                 |

Nejdůležitější částí z pohledu poplatků je sekce **Evidenční údaje.** Význam jednotlivých údajů této části:

- Identifikátor jednoznačný identifikátor pod nímž je pes evidován
- Evidován od datum zaevidování do systému
- Poplatková povinnost časový interval, ve kterém nutné hradit poplatek za psa
- Stáří psa k datu evidence informace, jak starý byl pes v době evidence
- Sazba aktuální sazba, která je psovi přiřazena
- Slevy seznam slev, které upravují výši poplatku za daného psa

#### Sekce Pes z útulku, Pes k ostraze objektu a Údaje o majiteli

Tyto sekce zobrazují informace, které mohou ovlivnit výši poplatku za daného psa.

#### Sekce Základní informace o psovi a Evidovaná označení psa

Tyto sekce zobrazují informace, která nejsou až tolik důležitá z pohledu poplatkové povinnosti. Úřad je může využít v jiných oblastech, např. při identifikaci nalezeného psa.

#### Sekce Žádosti

V této sekci je mozné vytvořit žádost na změnu / zrušení evidence psa. V žádosti na změnu evidence psa můžete vyplnit údaje o vašem psovi (jméno, plemeno, identifikační údaje, fotografie, ...). Pracovník úřadu pak informace ze žádosti využije pro doplnění informací o evidovaném psovi.

#### Fotografie psa

Pracovníci úřadu mají možnost evidovat fotografie jednotlivých psů. Fotografie mohou pomoci například k lepší identifikaci nalezených psů.

#### 2.2.6 Seznam požadavků na změny pohledávek

Okno zobrazuje seznam žádostí na změnu pohledávek, které jste již vytvořili. Rovněž máte možnost vytvořit novou žádost, kliknutím na odkaz **Zadat nový požadavek**.

| /aše dosavadní požadavky |               |                       |                 |                |             |  |  |  |
|--------------------------|---------------|-----------------------|-----------------|----------------|-------------|--|--|--|
| aevidováno               | Typ požadavku | Pohledávka            | Stav zpracování | Stav požadavku | Podrobnosti |  |  |  |
| 18.4.2013                | Změna údajů   | Poplatek ze psa       | Založeno        | aktivní        | podrobnosti |  |  |  |
| 20.5.2013                | Změna údajů   | Poplatek z odpadu     | Založeno        | aktivní        | podrobnosti |  |  |  |
| 20.5.2013                | Storno        | Poplatek z odpadu     | Založeno        | aktivní        | podrobnosti |  |  |  |
| 21.5.2013                | Nový          | Nájemné pozemek chaty | Založeno        | aktivní        | podrobnosti |  |  |  |
| 21.5.2013                | Nový          | Nájemné pozemek chaty | Založeno        | aktivní        | podrobnosti |  |  |  |
| 21.5.2013                | Nový          | Nájemné pozemek chaty | Založeno        | aktivní        | podrobnosti |  |  |  |
| 21.5.2013                | Nový          | Nájemné pozemek chaty | Založeno        | aktivní        | podrobnosti |  |  |  |
| 12.6.2013                | Změna údajů   | Poplatek z odpadu     | Založeno        | aktivní        | podrobnosti |  |  |  |
| 4.7.2013                 | Změna údajů   | Poplatek ze psa       | Založeno        | aktivní        | podrobnosti |  |  |  |
| 4.7.2013                 | Storno        | Poplatek z odpadu     | Založeno        | aktivní        | podrobnosti |  |  |  |
| 4.7.2013                 | Změna údajů   | Poplatek ze psa       | Založeno        | aktivní        | podrobnosti |  |  |  |

Seznam požadavků

Následuje popis jednotlivých sloupců seznamu:

- Zaevidováno datum, kdy byla žádost podána
- Typ požadavku definuje zda žádáte o zrušení pohledávky (Storno), změnu pohledávky (Změna údajů), založení nové pohledávky (Nový). Poslední možnost se využívá pro

přihlášení k poplatkové povinnosti.

- Pohledávka typ pohledávky, ke které se žádost vztahuje
- Stav zpracování stav zpracování požadavku. Může nabývat hodnot Založeno (stav po vložení žádosti), Zpracováno, Vráceno, Zrušeno, Schváleno.
- Stav požadavku indikace, zda je požadavek aktivní. Dosud nezpracovaný požadavek můžete zneaktivnit z detailu požadavku.
- Podrobnosti odkaz na detail požadavku

#### 2.2.7 Detail požadavku na změnu pohledávky

Okno zobrazuje informace o konkrétním požadavku.

| Detail požadavku - Dialog webové stránky                                 | ×                   |
|--------------------------------------------------------------------------|---------------------|
| Attp://192.168.16.137:8083/RAP01/gin/ModalWindow.htm                     |                     |
| Záznam                                                                   |                     |
| Identifikátor (PID): MJEDX0014ZCD ČJ: Typ písemnosti: Požadavek na změnu | pohledávky Evidence |
| Věc: Požadavek na vytvoření nového případu Agenda: Dane davky poplatky   | Pohledávka          |
| Poplatník<br>IČO: RČ: Název: Dat. naroz.:                                | Tisk                |
| 8110101010 Novák Jan, Ing., Brněnská 111, 67801 Blansko 10.10.1981       | Zrušit              |
| Detail požadavku                                                         |                     |
| Typ požadavku: Typ pohledávky: Stav:                                     | _                   |
| Nový 🔹 0026 - Nájemné pozemek chaty Založeno                             | <b>*</b>            |
| Text požadavku: Aktivita:                                                |                     |
| aktivní                                                                  | •                   |
|                                                                          |                     |
|                                                                          |                     |
|                                                                          | Zavřít              |
|                                                                          |                     |

#### Detail požadavku

V hlavičce jsou zobrazeny identifikační údaje požadavku.

Ve většině případů budou všechny údaje předplněny, na vás zbývá vyplnit svůj požadavek pole **Text požadavku.** V připadě, že se přihlašujete k novému poplatku, je nutné vybrát příslušný **Typ pohledávky**, ke které se hlásíte.

U specifických typů pohledávek (např. poplatek za psa) lze vyplnit i informace typické pro danou pohledávku.

Význam jednotlivých tlačítek:

- Evidence provede evidenci (uložení změn) požadavku
- Pohledávka zobrazí pohledávku, které se požadavek týká
- Tisk tisk požadavku
- Zrušit zneaktivní požadavek (projeví se na údaji Aktivita, bude nastavena hodnota neaktivní)
- Zavřít zavře okno s detailem

#### 2.2.8 Informace o přihlašovacím účtu

Tato stránka zobrazuje základní informace o vašem přihlašovacím účtu. Okno je dostupné z úvodní stránky na dlaždici **Nastavení**.

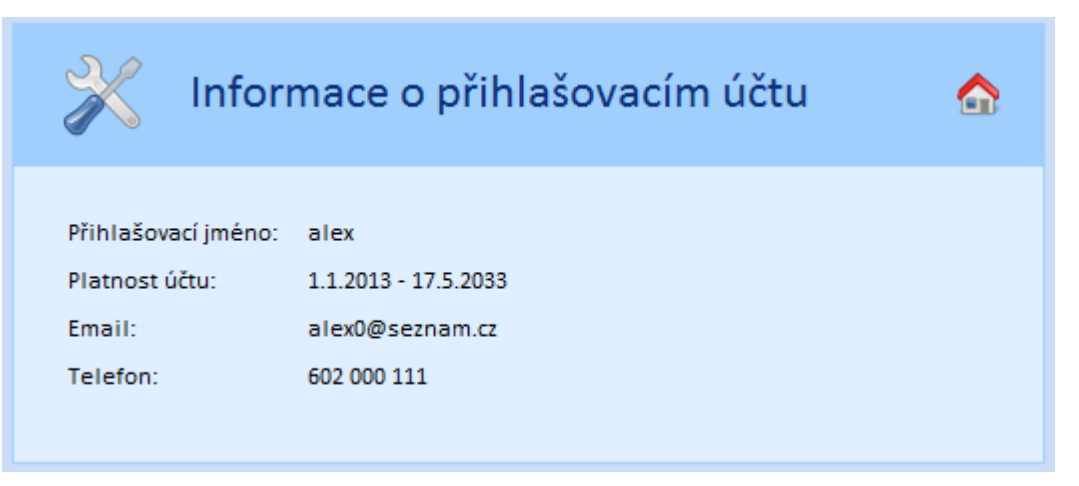

Informace o přihlašovacím účtu

# ást R

# Abecední rejstřík

# - A -

23

aplikace 7

# - | -

ikony 7

# - K -

kontaktní informace 11

# - N -

nastavení prohlíže e 9

# - P -

pes 17 pohledávka detailn 14 pohledávky 13 poplatky 13 první p ihlášení 7 p ihlašovací ú et 20

# - U -

ukon ení innosti 9

# - V -

vlastnosti 7 vstup do systému 9 výchozí stránka 11 vytvo ení žádosti 20

# - Z -

základní okno 11 žádosti na zm nu pohledávek 19